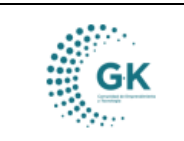

#### MODULO: ACTIVOS FIJOS OPCION: Registro de bienes institucionales

### **OBJETIVO:**

Asignar correctamente Documentos Complementarios a los Bienes.

## **PROCEDIMIENTO:**

Para la asignación correcta de los Documentos Complementarios a los Bienes realizaremos los siguientes pasos:

## Asignar Documentos Complementarios a Bienes

1. En el menú principal del sistema damos un clic en el módulo de Activos Fijos, para poder realizar esta acción el usuario debe tener habilitada la opción.

# 🔈 conquito CORPORACIÓN DE PROMOCIÓN ECONÓMICA CONQUITO PYME 🖾 soporte@gk-innova.com A 1. Gestión Documental ② 2. Recepción de Documentos Gestión WK-Procesos Ocumentos/Formularios de interes Planificacion General Presupuesto 🛗 Ver Agenda **Panel de acceso de usuarios** Π Contabilidad Activos Fljos Inventarios

2. En el submenú de **ACTIVOS FIJOS**, en el ícono de Registro de Bienes Institucionales damos un clic para acceder.

- Para ingresar a esta opción vamos a dar un clic en el ícono de la pantalla en el número uno (1).

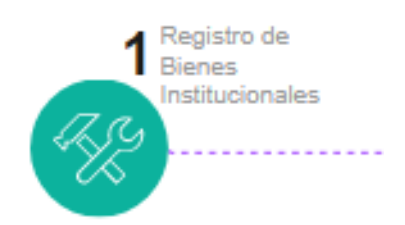

3. Nos ubicamos en la pestaña de **DETALE DE INFORMACION** y luego nos situamos en la opción **4. HISTORIAL DOCUMENTAL BIEN**, se encontrarán las opciones para ingresar la nueva información.

|                                                | MANUAL DE USUARIO              |                            |                              | VERSION                    |  |  |
|------------------------------------------------|--------------------------------|----------------------------|------------------------------|----------------------------|--|--|
| GK                                             |                                |                            |                              | JUNIO 2024                 |  |  |
| SK.                                            | ACTIVOS FIJOS                  |                            |                              | GK-GESTIONA                |  |  |
|                                                |                                |                            |                              |                            |  |  |
| CARGAR DE BIENES                               | & Detalle de información       | → Ruta del Tramite         |                              |                            |  |  |
| + AGREGAR NUEVO                                | REGISTRO                       |                            | 1                            |                            |  |  |
| CARGA DE INFORMACION DE BIENES INSTITUCIONALES |                                |                            |                              |                            |  |  |
| 1. Informacion Basica                          | 2. Caracteristicas Especificas | 3. Custodio Administrativo | 4. Historial Documental Bien | 5. Componentes Adicionales |  |  |

Para agregar los archivos adicionales se selecciona el ícono AGREGAR DOCUMENTOS COMPLEMENTARIOS.

| Documentos complementarios         |   |
|------------------------------------|---|
| Agregar Documentos complementarios | ] |

A continuación, aparece la ventana que da acceso a la opción para subir los archivos adicionales, se realizan los siguientes pasos:

- a) seleccionar icono **ELEGIR ARCHIVOS**.
- b) Una vez seleccionado el archivo se carga al sistema mediante el botón CARGAR ARCHIVO.
- c) Se ingresa manualmente detalles del documento.

d) Finalmente se da clic en el ícono GUARDAR INFORMACIÓN y el sistema guardará el archivo.

| Carga de archivos   |                |                |  |
|---------------------|----------------|----------------|--|
| Elegir archivo      | No se eligió n | ningún archivo |  |
| 1. Cargar Archiv    | 0              | _              |  |
|                     |                |                |  |
| 2. Detalle document | D              |                |  |
|                     | _              |                |  |
| 3. Guardar Infor    | macion         |                |  |

4. Una vez que tengamos los campos llenos damos clic en el botón Guardar.

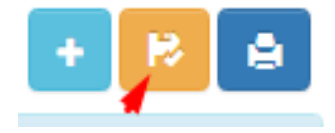